Date de création : 12/04/23 Date de Mise à Jour : 21/06/23 Version v22.0

### **Résultats des Commandes Achats Appro**

## **Description générale**

Liste historique des pièces de commandes achat Appro. Permet une estimation d'un chiffre d'affaires prévisionnel. Le marqueur non soldé peut-être comparé avec l'échéancier des commandes

<u>Cas d'utilisation :</u> Recherche Cumul des quantités d'engrais commandées par fournisseur.

Index -> Résultats Appro-> Commandes Achats

## Paramètres de sélection

| Paramètres                 | Détail                                                                                                    | Accessible<br>avec le Type<br>Edition |
|----------------------------|----------------------------------------------------------------------------------------------------|---------------------------------------|
| Dates Commande<br>du au    | Filtre sur les dates des pièces de commande                                                                                                    | Tous                                  |
| Dates Livraison du<br>au   | Filtre sur les dates de livraison des lignes articles                                                                                                    | Tous                                  |
| Dates Échéance du<br>au    | Filtre sur les dates d'échéance des pièces                                                                                                    | Tous                                  |
| Avec échéance nulle        | Si coché, prise en compte des commandes sans date d'échéance renseignée.                                                                                             | Tous                                  |
| Avec commandes<br>normales | A cocher pour voir les commandes classiques                                                                                                    | Tous                                  |
| Proforma                   | Sélectionner parmi :<br>- <b>Sans</b> Proforma<br>- <b>Avec toutes</b> les Proforma<br>- Avec Proforma <b>déjà facturées</b><br>- Avec Proforma <b>non facturées</b> | Tous                                  |
| Type d'édition             | Tableau, Répartition ou Analyse 80 20.                                                                                                    | Tous                                  |

| Paramètres                                         | Détail                                                                                                    | Accessible<br>avec le Type<br>Edition |  |  |  |
|----------------------------------------------------|----------------------------------------------------------------------------------------------------|---------------------------------------|--|--|--|
| Répartition par                                    | Sélectionner le type de répartition voulu parmi : ATC, ATC<br>principal, Article, Chronologie date pièce, code article,<br>Fabricant, Période de livraison prévue, Périodicité, Entité,<br>Groupe, Tiers, Type tiers                                                                                                    | Répartition                           |  |  |  |
| Tri par                                            | ATC, ATC principal, Article, Chronologie date pièce, Période<br>de livraison prévue, Périodicité, Entité, Groupe, Tiers, etc                                                                                                    | Tous                                  |  |  |  |
| Tri N° 2 par                                       | ATC, ATC principal, Article, Chronologie date pièce, Période<br>de livraison prévue, Périodicité, Entité, Groupe, Tiers, etc                                                                                                    | Tableau                               |  |  |  |
| Découpage                                          | Sélectionner le type de découpage parmi Annuel,<br>semestriel, quadrimestriel, trimestriel, bimestriel,<br>mensuel, hebdomadaire, journalier                                                                                                    |                                       |  |  |  |
| Détail entités                                     | Visible si niveau de détail = 1. Permet de voir en plus le détail par entité.                                                                                                    | Tableau                               |  |  |  |
| Niveau de détail                                   | 1, 2 (2 ⇒ détail des pièces).                                                                                                    | Tableau                               |  |  |  |
| Graphique                                          | A cocher pour afficher le graphique de l'analyse, sous le<br>tableau.                                                                                                    | Analyse 80 20                         |  |  |  |
| État                                               | Sélectionner parmi : Soldés, non soldés ou les 2, soldés avec reliquat, soldés avec dépassement du reliquat.                                                                                                    | Tous                                  |  |  |  |
| Stockage                                           | Type normal, dépôts, les deux.                                                                                                    | Tous                                  |  |  |  |
| Révision                                           | Commandes révisées, non révisées ou les 2.                                                                                                    | Tous                                  |  |  |  |
| Matière active                                     | Ne filtre pas les matières actives mais la matière active<br>sort en priorité pour l'intitulé de l'article dans l'édition, et<br>les filtres ne seront fait que sur la matière active pour les 3<br>derniers choix.Iatière active<br>Ex : si une commande est faite sur un article rattaché à une<br>matière active, c'est la matière active qui sera affichée dans<br>l'édition et non l'article. |                                       |  |  |  |
| Produit                                            | Filtre d'un ou plusieurs articles si "Matière active" décochée.<br>t Filtre d'une ou plusieurs matières actives si "Matière active"<br>cochée.                                                                                                    |                                       |  |  |  |
| Type de tiers                                      | Filtre d'un ou plusieurs types de tiers.                                                                                                    | Tous                                  |  |  |  |
| Fournisseur                                        | Filtre d'un ou plusieurs fournisseurs.                                                                                                    | Tous                                  |  |  |  |
| ATC                                                | Filtre d'un ou plusieurs ATC de la ligne article.                                                                                                    | Tous                                  |  |  |  |
| ATC principal                                      | Filtre d'un ou plusieurs ATC attachés au tiers.                                                                                                    | Tous                                  |  |  |  |
| Type base prix                                     | Filtre d'une ou plusieurs base prix de nature achat : Acompte,<br>Ferme, etc                                                                                                    | Tous                                  |  |  |  |
| Transporteur                                       | Filtre d'un transporteur en particulier.                                                                                                    | Tous                                  |  |  |  |
| Fabricant                                          | Filtre d'un ou plusieurs fabricants.                                                                                                    | Tous                                  |  |  |  |
| Affaire                                            | Filtre d'une affaire en particulier.                                                                                                    | Tous                                  |  |  |  |
| Origine                                            | Filtre d'une pièce origine pré-commande.                                                                                                    | Tous                                  |  |  |  |
| Sans articles<br>rattachés à une<br>matière active | Tous                                                                                                    |                                       |  |  |  |

| Paramètres                                             | Détail                                                                                                    | Accessible<br>avec le Type<br>Edition |
|--------------------------------------------------------|----------------------------------------------------------------------------------------------------|---------------------------------------|
| Sans articles non<br>rattachés à une<br>matière active | Non dépendant du champ " <i>matière active</i> " : présente<br>uniquement les commandes de matières actives et d'articles<br>rattachés à une matière active.                                                                                                    | Tous                                  |
| Sans matière active                                    | <ul> <li>Si "matière active " cochée : présente uniquement les commandes d'articles non rattachés à une matière active (mais pas les commandes de matières actives ou d'articles rattachés à une matière active).</li> <li>Si "matière active " décochée : présente uniquement les commandes d'articles rattachés à une matière active et d'articles non rattachés à une matière active (mais pas les commandes de matières actives).</li> </ul> | Tous                                  |

# **Exemples d'édition**

- Tableau
- Analyse 80/20
- Répartition

Commandes non soldées en niveau de détail 1 trié par fournisseur. Tri N°2 par articles Commandes non soldées en niveau de détail 2 trié par groupe. Tri N°2 par articles ▼

Commandes non soldées en niveau de détail 2 pour le groupe aliment et 1 fournisseur

#### Previous Next

Indication des quantités commandées : selon la loi de Pareto, 80 % du chiffre d'affaires est réalisé par 20 % des clients.

Jeudi 13 Avril 2023 à 14:38

#### CERELYSPh ANALYSE 80 20 QUANTITÉS COMMANDÉES ACHATS PAR GROUPE (APPRO)

Edition cumulée des commandes soldées & non soldées du 01/04/2022 au 30/04/2023. Pour l'activité APPRO. / CERELYSPh.

| Livraisons prévues du 01/04/2022 au 30/04/2023. Echéance entre le début et la fin. (Avec | échéance nulle).        |        |      |
|------------------------------------------------------------------------------------------|-------------------------|--------|------|
| GROUPE                                                                                   | QUANTITÉS<br>COMMANDÉES | %      | Rang |
| ENGRAIS                                                                                  | 170.00                  | 57.6%  | 1    |
| ALIMENTS*                                                                                | 100.00                  | 33.9%  | 2    |
| Sous-total:                                                                              | 270.00                  | 91.5%  |      |
| Reste:                                                                                   | 25.00                   | 8.5%   |      |
| Total:                                                                                   | 295.00                  | 100.0% |      |

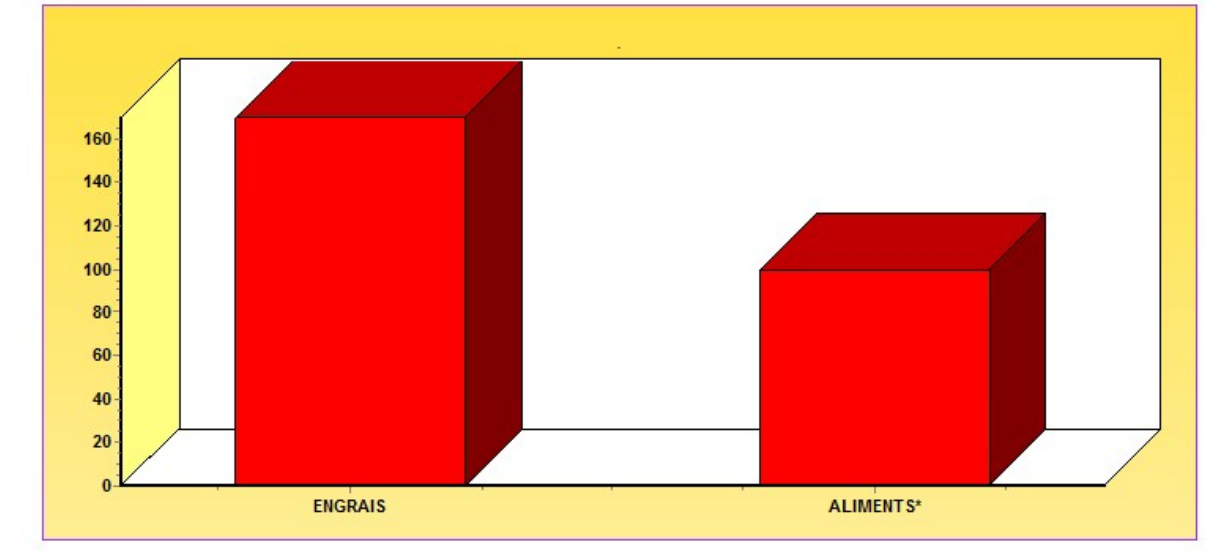

Quantités commandées à l'achat, sous forme de tableau croisé (ex : Groupe article en ligne et regroupement des périodicités en colonne).

| Jeudi 13 Avril 2023 à 14:46<br>QUANTITÉS COMMANDÉES ACHATS PAR GROUPE (APPRO)<br>RÉPARTITION PAR PÉRIODICITÉ      |            |          |           |              | CERELYS   |               |              |         |
|----------------------------------------------------------------------------------------------------|------------|----------|-----------|--------------|-----------|---------------|--------------|---------|
| Edition cumulée des commandes soldées & non soldées du 01/04/2021 au 30/04/2023.Pour l'activité APPRO. / CERELYS. |            |          |           |              |           |               |              |         |
|                                                                                                    |            |          |           |              |           |               |              |         |
| GROUPE                                                                                                    | avril 2022 | mai 2022 | juin 2022 | juillet 2022 | août 2022 | décembre 2022 | février 2023 | Total   |
| ALIMENTS*                                                                                                    |            |          |           |              |           | 15.000        | 100.000      | 115.000 |
| KIRIEL                                                                                                    | 15.000     |          |           |              |           |               |              | 15.000  |
| LISA GLOBAL                                                                                                    |            |          | 11.000    | 20.000       | 20.000    |               |              | 51.000  |
| PHYTZ                                                                                                    |            | 5.000    | 5.000     |              |           |               | 120.000      | 130.000 |
| Total général:                                                                                                    | 15.000     | 5.000    | 16.000    | 20.000       | 20.000    | 15.000        | 220.000      | 311.000 |

# **Liens interactifs**

| Lien interactif sur | Descriptif                                      |
|---------------------|-------------------------------------------------|
| $\bigcirc$          | Moins de détails, lien vers le niveau supérieur |
|                     | Plus de détails, lien vers le niveau inférieur  |
| <b>*</b>            | Tri N°2 invisible                               |
| <b>(</b>            | Tri N°2 visible                                 |
|                     | Avec détails par entité                         |
|                     | Sans détails par entité                         |
| Base Prix           | Filtre sur la base prix sélectionnée            |
| Numéro de pièce     | Ouvre l'aperçu de la pièce correspondante       |

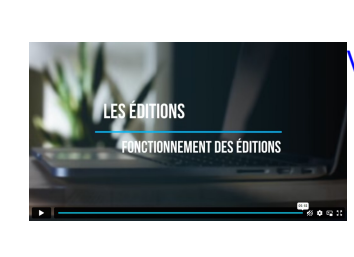

Vidéo sur le fonctionnement des éditions

From: https://wiki.atys.analys-informatique.com/ - Wiki Atys

Permanent link: https://wiki.atys.analys-informatique.com/doku.php?id=wiki:editions:catalog:resultatsappro\_commandesachats

Last update: 2023/06/21 17:58